| 1          | C.E. VALLDAURA                                                                                                    | Nom:                                                                                                  |                                                 |                                                                                                    | N. Llista:                                                                                                    |  |
|------------|----------------------------------------------------------------------------------------------------|----------------------------------------------------------------------------------------------------|-------------------------------------------------|----------------------------------------------------------------------------------------------------|----------------------------------------------------------------------------------------------------|--|
| Ý          | Argullòs, 117                                                                                                    | Curs:                                                                                                 | Secc                                            | ió:                                                                                                    | _Data: )                                                                                                    |  |
|            | Sk                                                                                                    | pe                                                                                                    | <u>Skype: Progra</u>                            | ma per parlar                                                                                                    | per Internet gratuïtament                                                                                                    |  |
|            | 1r Visita la web del prog<br>2n Escull l'idioma: Espai                                                                                                    | grama: http:/<br>1yol <mark>een</mark>                                                                | /www.skype.org                                  |                                                                                                    |                                                                                                    |  |
| ) 6 è      | 3r Clica sobre descarre                                                                                                    | igar                                                                                                  | escárgalo ahora. Es gra                         | atis!                                                                                                    |                                                                                                    |  |
| ( T I C    | 4t Descarrega't l'ultima versió 🔽 Descargar última versión                                                                                                    |                                                                                                    |                                                 |                                                                                                    |                                                                                                    |  |
| cació      | 5è Desa'l a l'escriptori<br>6è Un cop descarregat, tanca l'explorador d'Internet<br>7è Executa l'arxiu descarregat (pots fer dos clics sobre el dibuix de la icona, o un clic i un enter) |                                                                                                    |                                                 |                                                                                                    |                                                                                                    |  |
| comuni     | 8è Escull l'idioma "Span<br>Setup - Skype"<br>Welcome to the<br>Wizard<br>This will instal Skype 1.1<br>It is recommended that ye<br>commended that ye                                    | ish", i clica a<br>∎<br>ne Skype™ Setup<br>on your computer.<br>u close all other applications before | "Siguiente"<br>™                                | SkypeSe<br>e                                                                                                    | tup.ex                                                                                                    |  |
| iói (      | Click Next to continue, or<br>Click Next to continue, or<br>Select the language to to<br>English<br>Nederlands<br>Noterlands                                                              | Cancel to exit Setup.<br>se during the installation:                                                  | 1                                               | Instalar - Skype**     Acuerdo de Licencia     Por favor lea la siguiente infor     Por favor lea el siguiente Acu     presione la tecla Av Pág para                                                                                     | erdo de Licencia. Use la barra de desplazamiento o<br>ver el resto de la licencia.                                                                                                    |  |
| r m a c    | www.skype.com Portuguese (Razi)<br>Romanian<br>Rutsian<br>Sparich<br>Suomi<br>Svenska<br>veex 2                                                                                           | Cancer                                                                                                | 3                                               | SKYPE END USEH IULENS<br>IMPORTANT - PLEASE REJ<br>INTERNATIONAL VERSION<br>* IMPORTANT: version fran<br>http://www.skupe.com/gode<br>* IMPORTANT: 한국 (해석<br>Chinese version availab<br>* IMPORTANT: 한국이 버것<br>version available ath htt | :AbritetMent UC CAREFULLY 스<br>UC CAREFULLY<br>SARE AVAILABLE:<br>Jase sur (French version available at)<br>성숙<br>성숙<br>中文 《後侯用戶中百前以》 준代成功도 (Simplified<br>et at) <u>http://www.stype.com/so/eularsc</u><br>크 최종 사용자 사용권 계약(NgULC) (Korean<br>D//www.stype.com/so/eularko |  |
| Info       | 9è Accepta la llicència,                                                                                                    | i clica "siguie                                                                                       | nte">                                           | Acepto los términos del A     O No acepto los términos del     <     Atrás                                                                                                    | suerdo<br>I Acuerdo<br>Siguiente > Cancelar                                                                                                    |  |
| –<br>¤     | 10è Clica "siguiente" ja<br>11è Deselecciona l'opció<br>💦 Instalar - Skype <sup>rse</sup>                                                                                                 | que la "carpe<br>de que s'inici                                                                       | ta de destino" ja és<br>ï al començar el W<br>> | s correcte.<br>indows, i clica s                                                                                                    | obre "siguiente"                                                                                                    |  |
| פ          | Seleccione las Tareas Adicionale:<br>¿Qué tareas adicionales deberán ejer                                                                                                    | s<br>cutarse?                                                                                         | ESTE                                            |                                                                                                    |                                                                                                    |  |
| Tecnologia | Seleccione las tareas adicionales que<br>luego haga clic sobre el botón Siguie                                                                                                    | e desea ejecutar mientras :<br>nte.                                                                   | se instala Skype"",                             |                                                                                                    |                                                                                                    |  |
|            | < Atrás Sigui                                                                                                    | ente >                                                                                                | Cancelar                                        |                                                                                                    |                                                                                                    |  |
|            | 12eClica sobre "termino                                                                                                    | ir"                                                                                                   |                                                 |                                                                                                    |                                                                                                    |  |

|              | \ l'escola Ara crearem una compte del programa                                                                                                    |                                                                                                    |  |  |  |  |  |
|--------------|----------------------------------------------------------------------------------------------------|----------------------------------------------------------------------------------------------------|--|--|--|--|--|
|              | 13è Inventat un nom d'usuari i una contrasenya (Compte!!! No et pots oblidar!!!)                                                                                                    |                                                                                                    |  |  |  |  |  |
|              | <ul> <li>Desmarca l'opció "Sí, quiero recibir información de futuras versiones de Skype"</li> <li>Marca l'opció "Reaistra automáticamente este usuario" i l'opció "Sí, he leído v estov de</li> </ul> |                                                                                                    |  |  |  |  |  |
|              | acuerdo"<br>\$ Skype <sup>n</sup> Crear una cuenta                                                                                                    |                                                                                                    |  |  |  |  |  |
| 6 è          | S Crear una cuenta Skype                                                                                                    |                                                                                                    |  |  |  |  |  |
| $\widehat{}$ | ¿Qué deseas hacer?<br>Quiero crear una cuenta Skype │ Ya poseo una cuenta Skype │                                                                                                    |                                                                                                    |  |  |  |  |  |
| D I.         | Elige un nombre de us autatic     El Nombre de Skype debe comenzar por una letra;                                                                                                    |                                                                                                    |  |  |  |  |  |
| <u>(</u> т   | * Contraseña         ******           De 4 a 20 caracteres (7 usados)                                                                                                    | Skype <sup>m</sup> - Pertil de usuario - aulatic X                                                                               |  |  |  |  |  |
| ,<br>i       | * Repetir contraseña: ******                                                                                                    | Rellena tantos campos como desees. Todos los campos (a excepción de tu dirección de e-mail) son visibles<br>para otras personas. |  |  |  |  |  |
| σς           | Dirección de E-mail mestrecv@hotmail.com<br>Importante: Introduce una dirección de e-mail correcta para enviarte la                                                                                   | Usuario aulatic E-mail Nombre aulatic Sexo  Ferba parim Midfimm yvyy Paíc                                                        |  |  |  |  |  |
| -<br>C       | contraseña en caso de que la olvides. *                                                                                                    | Idioma Catalan Cudad Catalan Arrow Ciudad Catalan Tif. Casa                                                                      |  |  |  |  |  |
| u n          |                                                                                                    | Tlř. Oficina Corsican Corsican Corsican Croatian Tlř. Móvil Czech Danish                                                         |  |  |  |  |  |
| E<br>o       | Los campos indicados con un asterisco rojo (*) son obligatorios.                                                                                                    | Acerca Dutch English                                                                                                    |  |  |  |  |  |
| U            | Finalizar Cancelar                                                                                                    | Foto Mostrar                                                                                                    |  |  |  |  |  |
| ,<br>,       | 14è Clica sobre "finalizar"                                                                                                    |                                                                                                    |  |  |  |  |  |
| C i          | olis cap dada més.                                                                                                    |                                                                                                    |  |  |  |  |  |
| ۵<br>۵       | 16è Clica sobre actualizar                                                                                                    |                                                                                                    |  |  |  |  |  |
| г<br>0       | Per afegir contactes: clica sobre "Herramientas   Agregar un contacto"                                                                                                    |                                                                                                    |  |  |  |  |  |
| nf           | A casa                                                                                                    |                                                                                                    |  |  |  |  |  |
| н            | <ul> <li>H 13è Seleccionar la llengüeta "Ya poseo una cuenta Skype"</li> <li>Posar l'usuari i contrasenya que ens hem inventat a l'escola</li> </ul>                                                  |                                                                                                    |  |  |  |  |  |
| -            | Skype <sup>**-</sup> Usando Skype                                                                                                    |                                                                                                    |  |  |  |  |  |
| qe           | ¿Qué deseas hacer?                                                                                                    |                                                                                                    |  |  |  |  |  |
| σ            | Quiero crear una cuenta Skype Va poseo una cuenta Skype  * Nombre de usuario:                                                                                                    |                                                                                                    |  |  |  |  |  |
| 9 i          | * Contraseña<br><u>¿Olvidaste la contraseña?</u>                                                                                                    |                                                                                                    |  |  |  |  |  |
| 0   0        | 🦵 Registra automáticamente este usuario                                                                                                    |                                                                                                    |  |  |  |  |  |
| u o          |                                                                                                    |                                                                                                    |  |  |  |  |  |
| Te           |                                                                                                    |                                                                                                    |  |  |  |  |  |
|              | Los campos indicados con un asterisco rojo (*) son obligatorios.                                                                                                    |                                                                                                    |  |  |  |  |  |
|              |                                                                                                    |                                                                                                    |  |  |  |  |  |
|              | 14è Clica sobre "finalizar"                                                                                                    |                                                                                                    |  |  |  |  |  |
|              | 14è Clica sobre "finalizar"                                                                                                    |                                                                                                    |  |  |  |  |  |